# How to Log Time and Add Expenses to Contracts

## **Objectives**

- Log and Track Time entries to contracts/documents
- Add expenses to contracts/documents

#### Steps

#### • Time Entries:

In LEXZUR, time can be recorded manually by clicking the quick Create button and selecting "Time entry" or automatically by using the timer.

You can also log time using the time entries tab of the contract or document.

|                                | oards - Agik | ie • Contacts • Matters | <ul> <li>Tasks Contracts &amp; D</li> </ul> | ocuments * Reports | • Time • Billing | - More + Create | •        |                                        |                     |            |              |                                |                | Universal Search 🤇 💆   | D 🛗 O 🗳 🖑 🗇  | 4 |
|--------------------------------|--------------|-------------------------|---------------------------------------------|--------------------|------------------|-----------------|----------|----------------------------------------|---------------------|------------|--------------|--------------------------------|----------------|------------------------|--------------|---|
| CT157 - Brandly Transl         | ation Purch  | nase Agreement 🛛 🐨      |                                             |                    |                  |                 |          |                                        |                     |            |              | Close                          | ed Executed    | Filing & Drafti More • | Active 💶 🛛 🖉 | Ð |
| Details                        |              | Time Entries            |                                             |                    |                  |                 |          |                                        |                     |            | E Save       | Actions +                      | ▼ Filter       |                        |              | * |
| Attachments                    |              | Date                    | User                                        | Effort             | Rate             | Category        | Billable | Description                            | Client              | Status     | Created By   | Log Time 🔸                     | Releted Entity | App4Legal-USD (USD     | .) ~         | I |
| Approval Center                | 0            | 2023-03-19              | James Marven                                | 2h (2.00h)         | Default Rate     |                 | Yes      |                                        | Brandly Translation | To-invoice | James Marven | Start Timer<br>Export to Excel | User           | Username               | ٩            |   |
| Signature Center               | 0            | 2023-03-19              | Carolina Robinson                           | 1h (1.00h)         | Default Rate     |                 | Yes      |                                        | Brandly Translation | To-invoice | James Marven |                                | From           | YYYY-MM-DD             |              |   |
| Milestones                     |              | 2023-01-23              | Alice Jones                                 | 7h 32m (7.54h)     |                  | Meeting         | No       | 2023-01-20 16:39 - 2023-01-23<br>12:12 |                     |            | Alice Jones  | 2023-01-23 12                  | То             | YYYY-MM-DD             |              | I |
| Tasks                          |              | 2023-01-20              | Alice Jones                                 | 2h (2.00h)         | Default Rate     | Meeting         | Yes      |                                        | Brandly Translation | To-invoice | Alice Jones  | 2023-01-20 16                  |                |                        |              |   |
| 7 Time Entries                 |              | 2023-01-20              | Alice Jones                                 | 1h (1.00h)         | Default Rate     | Drafting        | Yes      |                                        | Brandly Translation | To-invoice | Alice Jones  | 2023-01-20 16                  | Malance        |                        |              |   |
| Expenses Now                   |              |                         |                                             |                    |                  |                 |          |                                        |                     |            |              |                                | Total Effort   |                        | 13h 32m      | I |
| Emails New                     |              |                         |                                             |                    |                  |                 |          |                                        |                     |            |              |                                | Billable       | <b>A</b>               | 6h           |   |
| Reminders                      |              |                         |                                             |                    |                  |                 |          |                                        |                     |            |              |                                | Non-bilable    |                        | 7h 32m       | I |
| Matters                        |              |                         |                                             |                    |                  |                 |          |                                        |                     |            |              |                                | Total          |                        | 1.600.00 USD |   |
| Related<br>Contracts/Documents |              |                         |                                             |                    |                  |                 |          |                                        |                     |            |              |                                |                |                        |              |   |
| Settings                       |              |                         |                                             |                    |                  |                 |          |                                        |                     |            |              |                                |                |                        |              |   |

To add a new time entry, you must fill out the following mandatory fields: Type, Contract name, Date, Effort, and Client name.

| Time entry              |   |                               | ×                  |
|-------------------------|---|-------------------------------|--------------------|
| Type*                   |   | Contract/Document*            |                    |
| Contract/Document       | • | CT157: Brandly Translation Pu | rchase Agreement 🔹 |
| Date*                   |   | Effort*                       |                    |
| 2023-01-20              | 雦 | 2                             | 3                  |
| Description             |   | Category                      | + Add New          |
|                         |   | Meeting                       | •                  |
|                         |   | Internal Status               | + Add New          |
|                         |   | To-Be Reviewed                | •                  |
|                         |   | Client*                       | 🗆 Non-Billable ( ? |
|                         |   | Brandly Translation           | Q,                 |
|                         |   | 🗆 Repeat 🕝                    |                    |
| > More Fields           |   |                               |                    |
| Save Save and duplicate |   |                               | Cancel             |

- Type: The type should be the contract/document to which the time is logged.
- Contract/Document: Enter the contract/document name or ID.
- Effort: Time logged in hours.
- Client: Whenever the time entry is billable, the client associated with the contract is required.

Additionally, using the Timer feature, the system will calculate the time automatically in hours and add the effort accordingly.

| Universal S                                 | Search Q                            |                   | 108 63<br>💬 🔺 🖸 |
|---------------------------------------------|-------------------------------------|-------------------|-----------------|
| Manage T                                    | ïmer                                |                   | Start Timer     |
| No Task                                     |                                     | • 00:             | 00: 12          |
| No Matter                                   |                                     | End 1             | Γimer           |
| Translation P<br>Agreement<br>No Descriptio | urchase<br>on                       |                   | ×               |
|                                             | O Matter O Task                     | Contract/Document | _               |
| Contract/Document*                          | CT157: Brandly Translation Purchase | e Agreement Q     | _               |
| Category<br>Comments                        | Meeting                             |                   | ~               |
|                                             |                                     |                   |                 |
| Start Timer                                 |                                     |                   | Cancel          |

Click on the Timer in the main menu to start. You will be asked to choose the type, like Contract/Document, specify the contract name, and you can add the category and comments.

Once you end the timer, the recorded time will be added to the corresponding time log page.

### • Expenses:

From the **Expenses** tab within each contract/document, click on Actions to add a new expense.

| CT157 - Brandly Translation Pure | chase Agreement 😚 Closed Executed Filing & Drafri More - Active                                                                                                    | •••               |
|----------------------------------|----------------------------------------------------------------------------------------------------|-------------------|
| Details                          | Related Expenses                                                                                                    | Actions -         |
|                                  | Paid On 🗸 Expanse ID 🗸 Reference # 🗸 Expanse Zetegory 🤟 Expanse Amount 🗸 Currency 🗸 Paid Through 🗸 Billing Status 🗸 Status 🗸 Client Name 🗸 Related Task 🗸 Related Bulk | Expenses          |
| Approval Center                  | 2023-01-20 00000133 Printing & Copying 100.00 USD Cesh account to-Innoice Approved Brandy Translation Appling Technology                                               | Iment of Expenses |
| 🛃 Signature Center 🛛 🔞           |                                                                                                    |                   |
| The Milestones                   |                                                                                                    |                   |
| Tasks                            |                                                                                                    |                   |
| D Time Entries                   |                                                                                                    |                   |
| Expenses Now                     |                                                                                                    |                   |
| 🔄 Emails New                     |                                                                                                    |                   |
| 🌲 Reminders                      |                                                                                                    |                   |
| 🔤 Matters                        |                                                                                                    |                   |
| Related<br>Contracts/Documents   |                                                                                                    |                   |
| Settings                         |                                                                                                    |                   |
|                                  |                                                                                                    |                   |

You must fill out the following mandatory fields: Expense Category, Payment Method, the Paid Through Account, Amount, and Paid on Date.

| Add New Expense                           | App4Legal-USD 🗸 Cancel 📮 Save & Create New                                                          | 🖹 Save      |
|-------------------------------------------|----------------------------------------------------------------------------------------------------|-------------|
| : Expense Info                            | ✓ Expense Info                                                                                      |             |
| Expense Allocations     Analytic Accounts | Expense Category + Add                                                                              | d Category  |
|                                           | Payment Method *                                                                                    |             |
|                                           | Paid Through + Ad                                                                                   | dd Account  |
|                                           | Alice Card Account - USD (CC1) Balance: USD -3,780.00 Total Expenses Waiting Approval: USD 6,000.00 | × ~         |
|                                           | Amount 500                                                                                          | USD         |
|                                           | Paid On • 2024-01-10                                                                                | e           |
|                                           | Inclusive Tax                                                                                       | ~           |
|                                           | Reference #                                                                                         |             |
|                                           | Supplier + Ad                                                                                       | dd Supplier |
|                                           | Start typing Comments                                                                               |             |

Additionally, from the Expense Allocations tab, you can relate the expense to the contract you are dealing with and expenses may be internal or clientrelated, which are either billable or non-billable.

Once you record all the expenses related to the contract/document you can preview them in the grid, and you can export them into a spreadsheet for other reporting purposes.

For more information about LEXZUR, kindly reach out to us at help@lexzur.com.

Thank you!